## **TELEMEDICINA FALP**

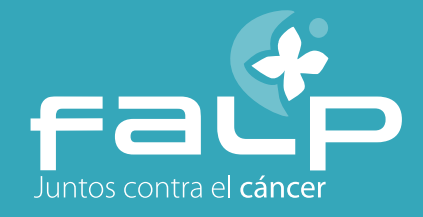

## 1. Pago de hora de telemedicina

Terminado el proceso de reserva de la hora de telemedicina se presentan dos opciones de pago si la previsión es Fonasa, **Compro Bono Fonasa o Pagar atención telemedicina.** 

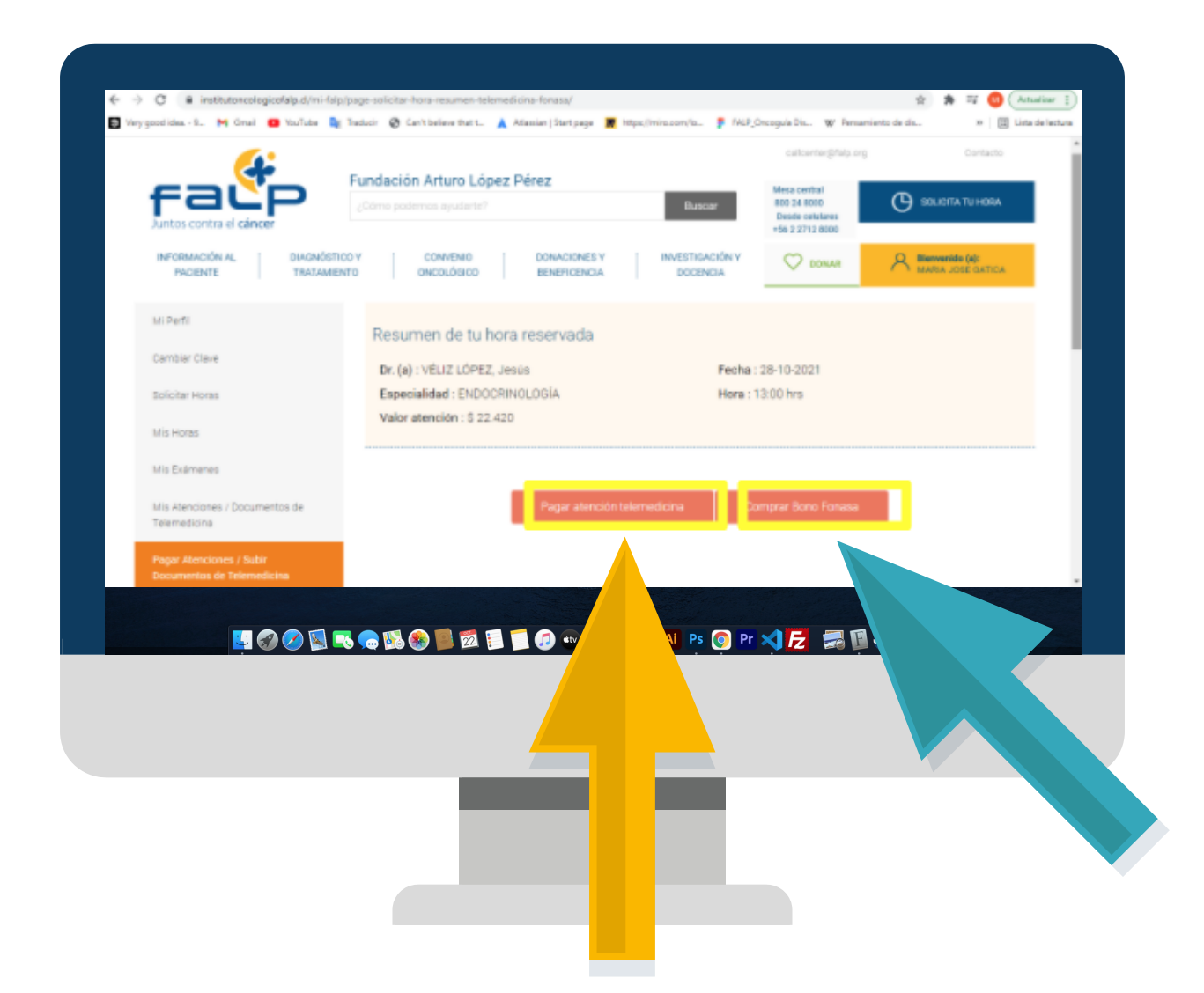

Para usuarios con o sin cuenta Mi FALP, se puede realizar el pago de la reserva médica presionando el botón "Pagar atención telemedicina" ó "Comprar Bono Fonasa" según corresponda su isapre.

| <ul> <li>Province registration for a set of the set of the set</li></ul> | Anturier (Changela Dis., W Ferramiento de dis., III) (Changela Dis., W Ferramiento de dis., III) (Changela Dis., Unitado e lactore<br>cultorrite (Changela org) Contacto<br>Mesa central<br>800 24 6000<br>Dende sontatures<br>+56 2 2712 8000 |
|----------------------------------------------------------------------------------------------------|----------------------------------------------------------------------------------------------------|
| INFORMACIÓN AL. DIAGNÓSTICO Y CONVENIO DONACIONES Y INVESTIGACIÓN Y<br>PACIENTE TRATAMIENTO DINCOLÓGICO BENEFICENCIA DOCENCIA                                                                                                    |                                                                                                    |
| esumen de tu hora reservada                                                                                                    |                                                                                                    |
| r. (a) : VÉLIZ LÓPEZ, Jesús Fecha : 28-10-2021                                                                                                    |                                                                                                    |
| specialidad : ENDOCRINOLOGÍA Hora : 13:00 hrs                                                                                                    |                                                                                                    |
| alor atención : \$ 22.420                                                                                                    | 77850                                                                                                    |
|                                                                                                    |                                                                                                    |
|                                                                                                    |                                                                                                    |
| Pagar atención telemedicina Comprar Bono Fonasa                                                                                                    |                                                                                                    |
|                                                                                                    |                                                                                                    |
|                                                                                                    |                                                                                                    |
|                                                                                                    |                                                                                                    |
|                                                                                                    |                                                                                                    |
|                                                                                                    |                                                                                                    |
|                                                                                                    |                                                                                                    |

En el caso de no pagar al momento de reservar la hora médica, es posible realizar el pago entrando a "Mi FALP" (usuarios registrados) por el portal de la página o a través del comprobante de telemedicina. Una vez que el usuario se encuentre en su perfil debe seleccionar la opción "Pagar atenciones/Subir documentos de telemedicina" del menú izquierdo y presionar el botón "Pagar atención" para continuar el proceso.

| confirmar su cita médica.                                                   | atención a la brevedad para                                                                                                    | callcenter@fal                                                                                                    | p.org Result                                                                                                    | ados de Exámenes                                          | Contacto                                    |
|-----------------------------------------------------------------------------|----------------------------------------------------------------------------------------------------|----------------------------------------------------------------------------------------------------|----------------------------------------------------------------------------------------------------|-----------------------------------------------------------|---------------------------------------------|
| Para realizar el pago por favor ingreso o l'                                | LP                                                                                                    | Mesa<br>800 2<br>Desd<br>+56 2                                                                                                    | 24 8000<br>le celulares<br>2712 8000                                                                                 |                                                           | TU HORA                                     |
| Si decide pagar su atención con bono we                                     | b, le informamos que debe                                                                                                    | × C                                                                                                    | 2 donar                                                                                                    |                                                           | A MI FALP                                   |
| En caso de dudas o consultas contacte a teléfonos 800 24 8000 y desde celul | a nuestro Call Center a los<br>ares +562 2712 8000 o                                                                                                    | www.instit                                                                                                    | utoncologicofa                                                                                                    | lp.cl                                                     |                                             |
| escribanos al correo: callcenter@falp.org.                                  |                                                                                                    | Buscar                                                                                                    | 800 24 8000<br>Desde celulares<br>+56 2 2712 8000                                                                    |                                                           |                                             |
| comprobante de telemedicina                                                 |                                                                                                    | DOCENCIA                                                                                                    |                                                                                                    | OSE GATICA                                                |                                             |
| Mi Convenio 🗸 🗸                                                             | Mi Perfil                                                                                                    |                                                                                                    |                                                                                                    |                                                           |                                             |
| Mi Perfil                                                                   | En Mi FALP, podrás acceder a tus exámenes, hi<br>pagar tus cuentas, actualizar tus datos persona                                                                                                    | storial de consultas médicas, s<br>iles, entre otras gestiones.                                                                                                    | aber si estás afiliado a Conve                                                                                       | nio Oncológico,                                           |                                             |
| Cambiar Clave                                                               | Datos personales                                                                                                    |                                                                                                    |                                                                                                    |                                                           |                                             |
| Solicitar Horas                                                             | Tipo documento de identificación                                                                                                    | RUT                                                                                                    |                                                                                                    |                                                           |                                             |
| Mis Exámenes                                                                | Número de documento de Identificación<br>Nombres                                                                                                    | 18593689<br>MARIA JO                                                                                                    | ISE                                                                                                    |                                                           |                                             |
| Mis Atenciones / Documentos de                                              | Apellido Paterno                                                                                                    | GATICA                                                                                                    |                                                                                                    |                                                           |                                             |
| Telemedicina                                                                | Apellido Materno                                                                                                    | HERRERA                                                                                                    |                                                                                                    |                                                           |                                             |
| ocumentos de Telemedicina                                                   |                                                                                                    |                                                                                                    |                                                                                                    |                                                           |                                             |
|                                                                             |                                                                                                    |                                                                                                    | Eor                                                                                                    | tar datos                                                 |                                             |
| Acuerdos de F                                                               | Pagar Atencion                                                                                                    | es de Telem                                                                                                    | edicina                                                                                                    | tar datos                                                 |                                             |
| Acuerdos de a                                                               |                                                                                                    | es de Telem (<br>e las horas médicas que ha                                                                                                    | edicina<br>as solicitado y los médico                                                                                | s con los que te has ate                                  | endido.                                     |
| Acuerdos de P                                                               | A continuación encontrará el detalle d<br>Horas solicitadas Histór                                                                                                    | ES de Telem (<br>e las horas médicas que ha<br>co de horas                                                                                                    | edicina<br>as solicitado y los médico                                                                                | s con los que te has ate                                  | indido.                                     |
| Acuerdos de 2                                                               | A continuación encontrará el detalle de<br>Horas solicitadas Histór<br># Doctor Go                                                                                                    | es de Telemo<br>e las horas médicas que ha<br>co de horas<br>pogle Meet Fecha                                                                                                    | edicina<br>as solicitado y los médico<br>Especialidad                                                                | s con los que te has ate<br>Archivos                      | indido.<br>Estado Pago                      |
| Acuerdos de 2                                                               | A continuación encontrará el detalle de<br>Horas solicitadas Histór<br># Doctor Go<br>1 ARRIAGADA<br>GRANT, Daniela                                                                                                    | es de Telemo<br>e las horas médicas que ha<br>co de horas<br>bogle Meet Fecha<br>deollamada<br>25-<br>05-<br>2021<br>14:30                                                                                               | edicina<br>as solicitado y los médico:<br>Especialidad<br>NUTRICIÓN                                                  | s con los que te has ate<br>Archivos<br>Subir<br>Archivos | endido.<br>Estado Pago<br>Pagar<br>Atención |
| Acuerdos da 2                                                               | A continuación encontrará el detalle de<br>Horas solicitadas Histór<br>#       Doctor       Go         1       ARRIAGADA<br>GRANT, Daniela       Vi                                                                                                    | es de Telemo<br>e las horas médicas que ha<br>co de horas<br>logle Meet Fecha<br>deoliamada 25-<br>05-<br>2021<br>14:30<br>27-<br>05-<br>2021<br>10:30                                                                   | edicina<br>as solicitado y los médicos<br>Especialidad<br>NUTRICIÓN                                                  | s con los que te has ate<br>Archivos<br>Subir<br>Archivos | ndido.<br>Estado Pago<br>Pagar<br>Atención  |
| Acuerdos de 2                                                               | A continuación encontrará el detalle de<br>Horas solicitadas Histór<br>Horas solicitadas GRANT, Daniela<br>2 ARRIAGADA<br>GRANT, Daniela<br>3 VÉLIZ LÓPEZ,<br>Jesús                                                                                                    | es de Telemo<br>e las horas médicas que ha<br>co de horas<br>logle Meet Fecha<br>3collamada 25-<br>05-<br>2021<br>14:30<br>27-<br>05-<br>2021<br>10:30<br>27-<br>05-<br>2021<br>15:20                                    | edicina<br>es solicitado y los médico:<br>Especialidad<br>NUTRICIÓN<br>NUTRICIÓN<br>ENDOCRINOLOGÍA                   | s con los que te has ate<br>Archivos<br>Subir<br>Archivos | ndido.<br>Estado Pago<br>Pagar<br>Atención  |
| Acuerdos da 2                                                               | A continuación encontrará el detalle de<br>Horas solicitadas Histór<br>Horas solicitadas Histór<br>Horas solicitadas (Histór)<br>Horas solicitadas (Histór)<br>Horas solicitadas (Histór)<br>ARRIAGADA<br>GRANT, Daniela<br>ARRIAGADA<br>GRANT, Daniela<br>VÉLIZ LÓPEZ,<br>Jesús<br>A CARRASCO<br>GALLEGUILLOS,<br>Pedro | es de Telemo<br>e las horas médicas que ha<br>co de horas<br>logle Meet Fecha<br>deciliamada<br>25-<br>05-<br>2021<br>14:30<br>27-<br>05-<br>2021<br>10:30<br>27-<br>05-<br>2021<br>15:20<br>27-<br>05-<br>2021<br>15:20 | edicina<br>as solicitado y los médicos<br>Especialidad<br>NUTRICIÓN<br>NUTRICIÓN<br>ENDOCRINOLOGÍA<br>BRONCOPULMONAR | s con los que te has ate<br>Archivos<br>Subir<br>Archivos | endido.<br>Estado Pago<br>Pagar<br>Atención |

Ante cualquier duda, puede escribirnos a este correo **bonotelemedicina@falp.org** 

## FUNDACIÓN ARTURO LÓPEZ PÉREZ